## HotShots Readme ,Ì-ÚŽŸ

1997"N9ŒŽ9"ú fVfXfef€ fŠf\□[fX,ÌŠÇ—□  $\Box V,\mu, \notin fffofCfX, i \Box U' \pm$ ftfHfgfy[[fW,ÌfCf][[fW,Ì•Ò]]W <u>ftfHfgfy∏[fW,Ì^ó∏ü</u> Epson Color Stylus II fvfŠf"f^ HotShots ,Ì NetCard ,ðŽg,Á,½AVI□EMOVftf@fCf‹,Ì'—□M <u>MS Windows 95 ,Å,Ì HotShots <N"®□E□I—¹Žž,ÌfTfEf"fh,Ì•Ï□X</u> <u>f}fbfLf"fgfbfVf...,©,ç HotShots ,ð∏í∏œ</u> PhotoShop fvf‰fOfCf",ÌfTf|□[fg <u>TWAIN Žd—I,ÌfTf|∏[fg</u> <u>f}fbfLf"fgfbfVf...,Å,Ì'å,«,ÈfCf□□[fW,ðŽg,Á,½□ì‹Æ</u> fXf‰fCfhfVf‡□[,Ì□«"\,ðŒü<u>□</u>ã <u>-ð—§,Âfqf"fg</u> ‰ü'è. 3.1

# [fRfŒfNfVf‡f"] f\_fCfAf[]fO f{fbfNfX,Ìf}fjf...fAf<,É[à-¾,³,ê,Ä,¢,È,¢ [ŒŸ[]õ] ,ÌflfvfVf‡f"

[fRfŒfNfVff±f"] f\_fCfAf[]fO f{fbfNfX,É, ,é[]Å[]‰,Ì [ŒŸ[]õ] fhf[]fbfv[]Ef\_fEf"[]EfŠfXfg,©,ç [•Ò[]W"ú] flfvfVf±f",ðfNfŠfbfN,·,é,Æ[]A,³,ç,É'æ"ñ,Ìfhf[]fbfv[]Ef\_fEf"[]EfŠfXfg,ª•\ަ,³,ê[]A,»,±,©,ç [,æ,è,àŒã] flfvfVf‡f",ª'l,×,Ü,·[]BŽw'è,³,ê,½"ú`È[]~,É•Ï[]X,³,ê,½fCf[]][[fW,ðŒŸ[]õ,·,é,½,ß,É[]A,±,Ì [,æ,è,àŒã] flfvfVf‡f",ªŒŸ[]õfpf ‰f[]][[f^,Æ,µ,ÄŽg,í,ê,Ü,·[]B

# fVfXfef€ fŠf\□[fX,ÌŠÇ—□

,Ç,ÌfAfvfŠfP□[fVf‡f",ðŽÀ□s,·,ć□ê□‡,Å,à□A"Á'è,Ìf□f,fŠ—e—Ê,Æfn□[fhfffBfXfN,Ì‹ó,«—Ì^æ,ª•K—v,Å,·□BHotShots ,à áŠO,Å,Í, ,è,Ü,¹,ñ□BŠJ,¢,Ä,¢,éfCf□□[fW,ÌfTfCfY,Æ□",É,æ,Á,Ä□AHotShots ,ĺfef"f|f‰fŠ ftf@fCf‹—p,É'å—Ê,ÌfffBfXfN‹ó,«— Ì^æ,ª•K—v,É,È,é□ê□‡,ª, ,è,Ü,·□B fffBfXfN—Ì^æ,ª•s'«,µ,Ä,«,½□ê□‡,Í□AŽŸ,Ì•û-@,ð,"ŽŽ,µ,,¾,³,¢□B

 $\ddot{O}M$ ,²,Ý" (Windows 95),Ü,½,ÍfSf~" (Macintosh),ð<ó,É,⋅,é⊡B

 $\ddot{o}M \quad \bullet s - v, \dot{E}fef''f|f\%f\check{S}ftf@fCf<, \check{d}[](]@, \cdot, \acute{e}[]B$ 

# $[]V,\mu, {\c}fffofCfX, {\c}] [] U'\pm$

□V,μ,¢fCf□□[fWf"fO fffofCfX,Ì□Ú'±,É-â'è,ª□¶,¶,½□ê□‡,Í□A,»,ÌfffofCfX,Ìf□□[f]□[,É,²'Š'k,,¾,³,¢□B□V,μ,¢fhf %ofCfo□ATWAIN,Ü,½,Ífvf%ofOfCf",ªf□□[f]□[,©,çfŠfŠ□[fX,³,ê,Ä,¢,é,±,Æ,ª, ,è,Ü,·□B,»,Ì□ê□‡□A□Ú'±,ÉŠÖ,·,é-â'è,ÍŠÈ'P,É ‰δŒ^,·,é,±,Æ,ª,Å,«,é,Å,μ,å,¤□B

## ftfHfgfy[[fW,Ì^ó[]ü

#### □,‰ð'œ"xftfHfgfy□[fW,Ì^ó□ü

HotShots ,Å,Í□ACD ,ª,È,,Ä,àftfHfgfy□[fW,ð□ì□¬□E^ó□ü,·,é,±,Æ,ª,Å,«,Ü,·□B,µ,©,µ□AftfHfgfy□[fW,ð□Å□,,Ì ‰ð′œ″x,Å^ó□ü,·,é,É,Í□A^ó□üŽž,É CD ,ðfhf‰fCfu,É'}″ü,·,é,©□A, ,é,¢,Í [f]fXf^f€] fCf″fXfg□[f< (Windows 95) ,ð′I,ñ,Å□A□,‰ð′œ″x,ÌftfHfgfy□[fW,ðfn□[fhfffBfXfN,ÉfRfs□[,µ,Ä,¨,•K—v,ª, ,è,Ü,·□Bf}fbfLf″fgfbfVf...,Ì□ê□‡□AHiRes fCf□□[fW,ð HotShots ,ÌftfHf<f\_,ÉfRfs□[,µ,Ü,·□B

## ftfHfgfy[[fW,Ì^ó[]ü

- ÖM 'å,«,ÈfCf□□[fW,ÌftfHfgfy□[fW,Í□A^ó□ü,ðŠ®—¹,·,é,Ì,É□"•ª,©,©,é,±,Æ,ª, ,è,Ü,·□B

## Epson Color Stylus II fvfŠf"f<sup>^</sup>

Epson Color Stylus II fvfŠf"f^,ĺ[A720 dpi f,[[fh,Ìf]f‰[[^ó[ü‹@"\,ðŽ[],½,È,¢ SuperPrint ,ÆŒÄ,Î,ê,éfvf[]fOf‰f€ ,ðŽg,Á,Ä,¢,Ü,·[]B [720 dpi] ,ð'l,Ô,Æ[]Af]Jf‰[[f{fbfNfX,³fOfŒ[[•\ަ,É,È;è[]AŽg—p,Å,«,È,,È,è,Ü,·[]BEpson Readme ftf@fCf‹,É,Í[]A,±,ÌfvfŠf"f^,Åf]f‰[[^ó[ü,·,é[]ê[]‡,Ì[]Å[],‰ð'œ"x,Í 360 dpi ,Å, ,é,Æ[]à-¾,³,ê,Ä,¢,Ü,·[]B

# ftfHfgfy[[fW,ÌfCf]][fW,Ì•Ò]W

## ftfHfgfy[[fW,ÌfCf]][fW,ÌŒðŠ·

### ftfHfgfy[[fW,ÌfCf]][fW,ɉÁ,¦,½•Ï]X,ðŒ³,É-ß,·

ftfHfgfy[[fW,Å,Í•Ï[]X,ð 1 "x,¾,¯Œ³,É–ß,·,±,Æ,ª,Å,«,Ü,·[]B á,¦,Î[]AftfHfgfy[[fW,ÌfCf][][fW,ð´Ú"®,³,¹,½(fpf"ŽB,è)Œã[]A[•Ò[]W] f[]fjf...[[,Ì [Œ³,É–ß,·] ,ðfNfŠfbfN,·,é,Æ[]AfCf[]][fW,ÍŒ³,Ì[]ê[]Š,É–ß,è,Ü,·[]BfCf[]][fW,ð ‰½"x,à´Ú"®,³,¹,½[]ê[]‡[]A[]ÅŒã,É[]s,Á,½´Ú"®,¾,¯,µ,©Œ³,É–ß,¹,Ü,¹,ñ[]B

### ftfHfgfy[[fW,ÌfCf[]][fW,Ö,Ì•Ï]X,𕜌³,·,é

[ftf@fCf<] f]fjf...][,i[•@E³] flfvfVf‡f",i[AftfHfgfy][fW,ifCf]][fW,é,iŽg-p,Å,«,Ü,¹,ñ]B

### ftfHfgfy[[fW,Ì^ó]ü

$$\begin{split} \mathsf{MS} \ \mathsf{Windows} \ 95, &\ \mathsf{Aft}\ \mathsf{Hfgfy}\ [fW, @, c_l^& - c_i^{-1} &\ \mathsf{M}_c, \\ \mathsf{M}_c, \ \mathsf{M}_c, \ \mathsf{M}_c,$$

## HotShots, I NetCard , ðŽg, Á, ½ AVI EMOV ftf@fCf<, I - M

•W□€"I,ÈfAfvfŠfP□[fVf‡f",Ì,æ,¤,É NetCard ,ðŽg,Á,Ä□Af€□[fr□[ ftf@fCf‹ (AVIftf@fCf‹ (Windows); MOVftf@fCf‹ (Macintosh)) ,ðfCf"f^□[flfbfg,Å'—□M,·,é,±,Æ,ª,Å,«,Ü,·□B,μ,©,μ□AHotShots ,©,ç NetCard ,ðŽg—p,·,é□ê□‡,Í□A□ÃŽ~ ‰æ'œ,¾,⁻,µ,©'—□M,Å,«,Ü,¹,ñ□BNetCard ,ðŽg,Á,Ä AVI□EMOV fCf□□[fW,ð'—□M,·,é•û-@,É,Â,¢ ,Ä,Ì□Ú□×,Í□APictureWorks ,É,²´A—□,,¾,³,¢□B

## MS Windows 95 ,Å,Ì HotShots <N" ® [E]I—<sup>1</sup>Žž,ÌfTfEf"fh,Ì•Ï]X

START.WAV ,Æ END.WAV ftf@fCf<,Í[AHotShots ,ð<N" @ [E]I $-^1$ ,·,é,½,Ñ,É]ufhf‰f€,̉<sup>1</sup>]v,ð-Â,ç,µ,Ü,·]BWindows ,Å<N" @ ¥]I $-^1$ Žž,É•·,±,¦,éfTfEf"fh,ð•Ï]X,µ,½,¢]ê[‡]A.WAVftf@fCf<,ðŒðŠ·,µ,Ü,·]B

START.WAV ,ð∙Ï∏X,∙,é,É,Í:

- 1. HotShots ,Ì Sounds fffBfŒfNfgfŠ,É, ,é START.WAV ftf@fCf<,Ì-¼'O,ð ORGSTART.WAV ,É•Ï,¦,Ü,·∏B
- 2. <N" @-p, fffef"fh,  $EŠo-], \cdot, e \cdot \hat{E}, fffef$ "fh,  $\ddot{U}, \dot{L}, \dot{I}$  WAV ftf@fCf<,  $\delta$ 'I,  $\tilde{N}, \ddot{U}, \cdot \Box B$
- 3. 'I,ñ,¾ WAV ftf@fCf<,Ì-¼'O,ð START.WAV ,É•Ï□X,µ□A,»,Ìftf@fCf<,ð Sounds fffBfŒfNfgfŠ,É'u,«,Ü,·⊡B
- 4. HotShots ,ð<N"  $(\mathbb{R},\mu]AfTfEf"fh,\delta \check{S}m, \mathbb{C}, B, \ddot{A}, , \overset{3}{4}, \overset{3}{4}, \overset{3}{=} B$

## <u>END.WAV ,ð∙Ï□X,∙,é,É,Í:</u>

- 1. HotShots ,Ì Sounds fffBfŒfNfgfŠ,É, ,é END.WAV ftf@fCf<,Ì-¼'O,ð ORGEND.WAV ,É•Ï,¦,Ü,·∏B
- 2.  $\Box I p, \hat{I}TfEf"fh, \hat{E}So-], \cdot, \acute{e}\cdot \hat{E}, \hat{I}TfEf"fh, \ddot{U}, \frac{1}{2}, \hat{I} WAV ftf@fCf<, \delta'I, \tilde{N}, \ddot{U}, \cdot \Box B$
- 3. 'I,ñ,¾ WAV ftf@fCf<,Ì-¼'O,ð END.WAV ,É•Ï□X,µ□A,»,Ìftf@fCf<,ð Sounds fffBfŒfNfgfŠ,É'u,«,Ü,·⊡B

# f}fbfLf"fgfbfVf...,©,ç HotShots ,ð∏í∏œ

# PhotoShop fvf‰fOfCf",ÌfTf|[[[fg

HotShots,ĺ囗AŒ»□ÝPhotoShop fvf‰fOfCf",Ìfo□[fWf‡f" 3.0,Ü,Å,ðfTf|□[fg,µ,Ä,¢,Ü,·□B HotShots ,Ì,± ,ê,©,ç,ÌfŠfŠ□[fX"Å,Å,Í□APhotoShop fvf‰fOfCf",Ìfo□[fWf‡f" 4.0 ,à,µ,,Í,»,ê^È□~,ðfTf|□[fg,µ,Ü,·□B

HotShots,ĺ[]AŒ»[]Ý PhotoShop fvf‰fOfCf",ÌfCf"f|[[[fg‹@"\,ðfTf|[[[fg,μ,Ä,¢,Ü,·,ª[]A,±,ÌŽž"\_,Å,ĺfGfNfXf|[[[fg‹@"\,ĺfTf] [[fg,μ,Ä,¢,Ü,<sup>1</sup>,ñ[]B

# TWAIN Žd—I,ÌfTf|[[[fg

HotShots ,Í[]AŒ»[]Ý TWAIN Žd—l 1.6 ,ðfTf|[][fg,µ,Ü,·[]B

# f}fbfLf"fgfbfVf...,Å,Ì'å,«,ÈfCf□□[fW,ðŽg,Á,½□ì<Æ

f}fbfLf"fgfbfVf...,Å'å,«,ÈfCf□□[fW,ðŽg,Á,Ä□ì‹Æ,ð□s,¤□ê□‡□A□ì‹Æ,·,éfCf□□[fW,Ì□Å'åfTfCfY,Ì 2 " { ^È□ã□i3 " { ,ð□,,□§□j,ĖfAfvfŠfP□[fVf‡f",Ìf□f,fŠ,ð'□‰Á,·,é,±,Æ,ð,¨Š©,ß,¢,½,µ,Ü,·□B —á,ÅŒ¾,¢,Ü,·,Æ□A,à,µ 12 ,I,a,ÌfCf□□[fW,Å,à,Á,Ä□ì‹Æ,ð,µ,Ä,¢,é□ê□‡,Í□A□,È,,Æ,à 24MB □i36MB ,ð□,,□§□j,ðfAfvfŠfP□[fVf‡f",Ìf□f,fŠ,Æ,µ,ÄŠ,,,è"-,Ä,Ä,,¾,³,¢□B

# fXf‰fCfhfVf‡[][,Ì[]«"\,ðŒü[]ã

 $f f b f L f "f g f b f V f ..., Å, l f X f % f C f h f V f \ddagger [, l] «''\, ", æ, Ñ Š O Š Ï, l] A f C f [] [] [f W f T f C f Y, ð 640] ~480, E I Y e, ·, e, Æ Œ ü [] ã, \mu, Ü, · ] B$ 

# -ð—§,Âfqf"fg

## 1 ,Â,ÌfCf□□[fW,É'l'ð,ð'ljÁ¥□í□œ,∙,é,É,Í□F

 $`l`\delta, l`C & A, a l (l @, a, A, «, efL [], l`g, Y = t, i, 1, l AZ Y, efS fXfg, \mu, U, B \\$ 

#### MS Windows 95 ,Ì⊡ê⊡‡

| f^fXfN                                                       | fL□[,Ì'g,Ý□‡,í,¹          |
|--------------------------------------------------------------|---------------------------|
| fCf□□[fW,É∙Ê,Ì'I'ð,ð'ljÁ,∙,é                                 | Shift + 'l'ðfc∏[f<        |
| ∙¡[]",Ìʻl'ð,ª, ,éfCf[][[fW,©,ç 1<br>,Âʻl'ð,µ,½,à,Ì,ð[í[œ,·,é | Shift + Ctrl + 'I'ðfc∏[f< |

## f}fbfLf"fgfbfVf...,Ì[ê]‡ f^fXfN

#### fL□[,Ì'g,Ý□‡,í,¹

| fCf□□[fW,É∙Ê,Ì'I'ð,ð'ljÁ,∙,é                                | Shift + 'I'ðfc∏[f<          |
|-------------------------------------------------------------|-----------------------------|
| •¡[]",Ì'l'ð,ª, ,éfCf]][[fW,©,ç 1<br>,'l'ð,µ,½,à,Ì,ð]í]œ, ,é | Shift + Option + 'I'ðfc∏[f< |